### 透過 USB 連接安裝 MF913w 印表機的驅動程式步驟 (以 Win 10 作示範) MF913w printer driver Installation Guide for Windows via USB connection (Win 10 as example)

## \*\*注意: 安裝驅動程式前請勿接駁 USB 線,以免系統發生錯誤\*\* \*\* Please don't plug the USB cable until the driver asked to do so\*\*

- 1. 到佳能網站<u>https://hk.canon/en/support/imageCLASS%20MF913w/model</u>,下載印表機的驅動程式 Go to: <u>https://hk.canon/en/support/imageCLASS%20MF913w/model</u>, download the printer driver
- 選擇並下載以下檔案
   Choose and download below files:

- 打印機驅動程式 / Printer Driver [Windows xxbit] MF113w/MF112/MF913w/MF912 MFDrivers (UFR II / ScanGear)

- 掃描器軟件 / Scanning software [Windows 32bit & 64bit] MF Scan Utility Ver.x.x.x.x

- 下載完成後,打開驅動程式 安裝檔案
   Open driver installation file after downloaded
- 4. 按「Next>」

| Click "Next >" |                                                                                      |   |
|----------------|--------------------------------------------------------------------------------------|---|
| MF Drivers     | Welcome to the Setup Wizard for the MF drivers                                       | × |
|                | This wizard will install the MF drivers on your computer. To continue, click [Next]. |   |
| Display Read   | ne File Next > Cancel                                                                |   |

5. 按「Yes」

# Click "Yes"

| MF Drivers                                                                                                    | $\times$ |
|----------------------------------------------------------------------------------------------------|----------|
| License Agreement<br>Please read the following license agreement completely and<br>carefully. Click [Yes] to agree to the license agreement.                                                                                                    |          |
| CANON SOFTWARE LICENSE AGREEMENT                                                                                                    | ^        |
| This is a legal agreement ("Agreement") between you and Canon Inc. ("Canon") and governing your use of Canon's software programs including the related manuals or any printed material thereof (the "SOFTWARE") for certain Canon's copying machines, printers and multifunctional peripherals (the "Products").<br>READ CAREFULLY AND UNDERSTAND ALL OF THE RIGHTS AND RESTRICTIONS DESCRIBED IN THIS AGREEMENT BEFORE INSTALLING THE SOFTWARE. BY CLICKING |          |
| THE BUTTON INDICATING YOUR ACCEPTANCE AS STATED BELOW OR INSTALLING<br>Do you agree to the terms in license agreement?                                                                                                    | ~        |
| < Back Yes No                                                                                                    |          |

6. 選擇「USB Connection 」,按「Next >」

Select "USB Connection", click "Next >"

| MF Drivers                                                                                    | ×             |
|-----------------------------------------------------------------------------------------------|---------------|
| Select the Type of Connection<br>Select the type of connection between the device and your co | omputer.      |
| © USB Connection<br>© Network Connection (for Network Models)                                 |               |
| < Back                                                                                        | Next > Cancel |

#### 以 USB 線接駁打印機及電腦,然後開啟打印機 7.

### Connect printer and computer with the USB cable, and then turn on the printer

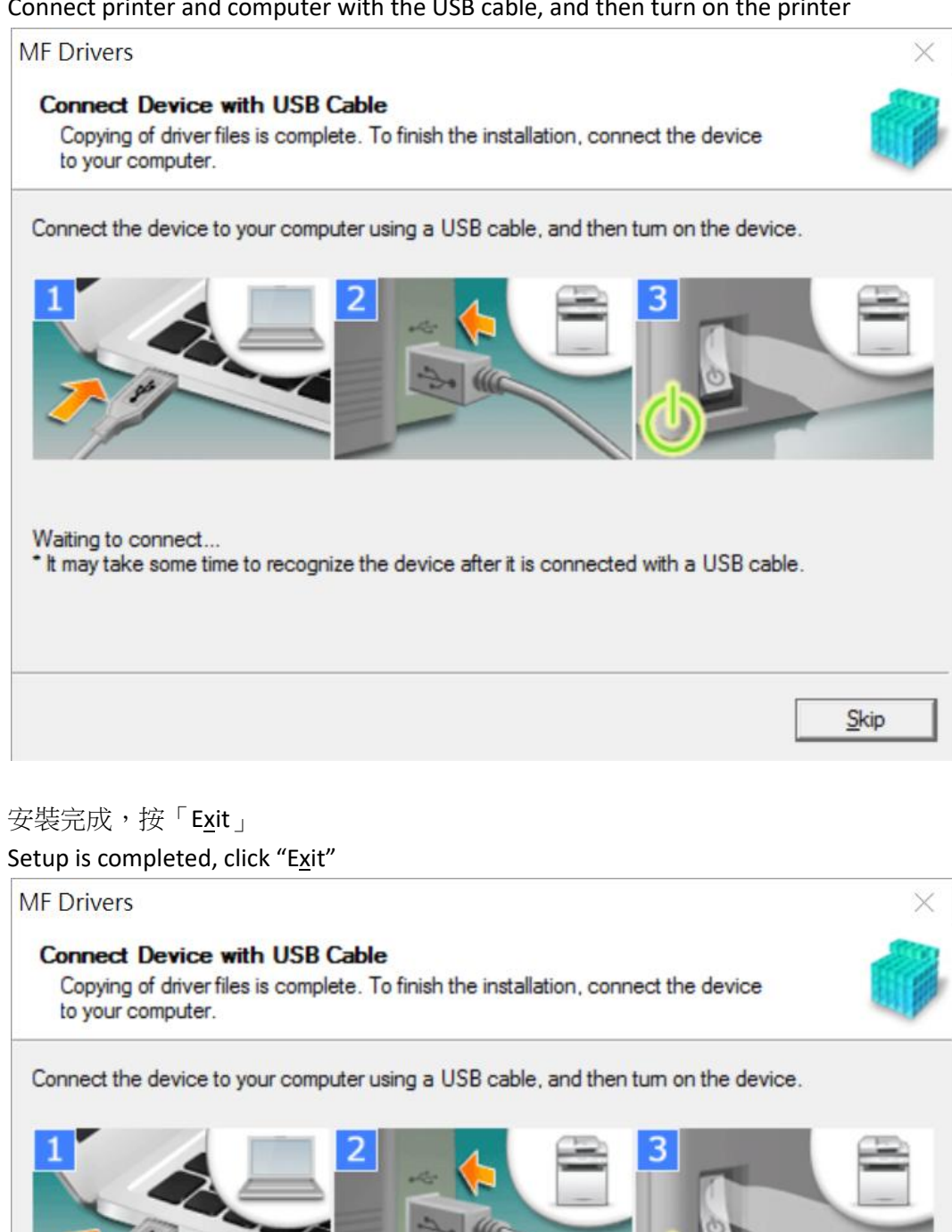

The device is connected to your computer. MF drivers will be installed with Plug and Play. Click [Exit] to exit the wizard.

8.

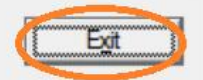

# 安裝掃描軟件MF Scan Utility MF Scan Utility installation procedure

9. 下載的文件以自解壓縮檔檔案(.exe 格式)保存在指定的文件夾中 The self extractor file (.exe format) is saved to specified folder

| 📕   🛃 🖡 =   Downloads                          |                                                                                                    |                      |                  | - 🗆                                            | ×          |
|------------------------------------------------|----------------------------------------------------------------------------------------------------|----------------------|------------------|------------------------------------------------|------------|
| File Home Share                                | View                                                                                                    |                      |                  |                                                | ~ ?        |
| Pin to Quick Copy Paste Clipboard              | Move to  Copy to  Copy to  Cop | New<br>folder<br>New | operties<br>Open | Select all Select none Invert selection Select |            |
| $\leftarrow \rightarrow \cdot \uparrow$ > Down | nloads                                                                                                    | ~                    | ບ Search D       | ownloads                                       | Q          |
| ▲ Quick access                                 | Name                                                                                                    |                      | Date r           | nodified                                       | Туре       |
| 늘 Desktop 🛛 🖈                                  | 🐝 MFScanUtility_V1200_EN                                                                                                    |                      | 24/11            | /2016 16:20                                    | Applicatio |
| 🖡 Downloads 🛛 🖈                                |                                                                                                    |                      |                  |                                                |            |
| 📔 Documents 🖈                                  |                                                                                                    |                      |                  |                                                |            |
| 🔚 Pictures 🛛 🖈                                 |                                                                                                    |                      |                  |                                                |            |
| 🌸 iCloud 照片 🖈                                  |                                                                                                    |                      |                  |                                                |            |
| iCloud Drive 🖈 🗸 <                             |                                                                                                    |                      |                  |                                                | >          |
| 1 item 🛛 State: 🚨 Shared                       |                                                                                                    |                      |                  |                                                |            |

10. 打開「MFScanUtility\_\*\*\*.exe」檔案。將在同一文件夾中創建新文件夾,如打開文件解壓縮時出現「使用者帳戶控制」選項,按「是」,打開「MFScanUtility\_\*\*\*」文件夾

Open "MFScanUtility \_\*\*\*.exe" file, a new folder will be created. If "User Account Control" window pops up, click "Yes", open "MFScanUtility \_\*\*\*" file folder

| 📙   🛃 📮   Downloads                                                                                                  |                                                                         |                      |                    | - 0                                                                                           | $\times$    |
|----------------------------------------------------------------------------------------------------|-------------------------------------------------------------------------|----------------------|--------------------|-----------------------------------------------------------------------------------------------|-------------|
| File Home Share                                                                                                    | View                                                                    |                      |                    |                                                                                               | ~ ?         |
| Pin to Quick Copy Paste Clipboard                                                                                    | Move to<br>Delete<br>Copy to<br>Organize<br>Move to<br>Delete<br>Tename | New<br>folder<br>New | Properties<br>Open | •     Select all       ·     Select none       ·     Invert selection       Select     Select |             |
| $\leftarrow$ $\rightarrow$ $\checkmark$ $\uparrow$ ] > Downloads > $\checkmark$ $\checkmark$ $\eth$ Search Downloads |                                                                         |                      |                    | Q                                                                                             |             |
| ∧<br>★ Quick access                                                                                                  | Name                                                                    |                      | E                  | Date modified                                                                                 | Туре        |
| 📜 Desktop 🛛 🖈                                                                                                    | MEScanUtility_V1200_EN                                                  |                      | 2                  | 24/11/2016 16:20                                                                              | Applicatio  |
| 📜 Downloads 🖈 🛛 🗸                                                                                                    | MFScanUtility_V1200_EN                                                  | >                    | 2                  | 24/11/2016 16:59                                                                              | File folder |
| 📑 Documents 🖈                                                                                                    |                                                                         |                      |                    |                                                                                               |             |
| 🔚 Pictures 🛛 🖈                                                                                                    |                                                                         |                      |                    |                                                                                               |             |
| 🌸 iCloud 照片 🖈                                                                                                    |                                                                         |                      |                    |                                                                                               |             |
| iCloud Drive 🖈 🗸 <                                                                                                   |                                                                         |                      |                    |                                                                                               | >           |
| 2 items 🔰 State: 🚨 Shared                                                                                            |                                                                         |                      |                    |                                                                                               |             |

# 11. 開啓「SETUP.exe」檔案

# Open "SETUP.exe" file

| 📙 🛛 🔁 📜 🗢 🛛 MFScanUtil    | ity_V1200_EN                |               |            | —                                           |             |
|---------------------------|-----------------------------|---------------|------------|---------------------------------------------|-------------|
| File Home Share           | View                        |               |            |                                             | ~ ?         |
| Pin to Quick Copy Paste   | Move to  Copy to  Rename    | New<br>folder | Properties | Select all     Select nor     Invert select | e<br>ection |
| Clipboard                 | Organize                    | New           | Open       | Select                                      |             |
| ← → • ↑ 🖡 > Dov           | vnloa > MFScanUtility_V1200 | )_EN >        | ע ט Searc  | h MFScanUtility_                            | V1200_EN 🔎  |
| ^                         | Name                        |               | Da         | ite modified                                | Туре        |
| 📌 Quick access            | _                           |               |            |                                             |             |
| 📜 Desktop 🛛 🖈             | Res                         |               | 24         | /11/2016 16:59                              | File folde  |
| Devente de                | DATA1                       |               | 9/         | 5/2016 10:53                                | Cabinet F   |
| Downloads X               | DATA2                       |               | 9/         | 5/2016 10:53                                | Cabinet F   |
| 📔 Documents 🖈             |                             |               | 16         | /3/2016 9:31                                | HTML Ap     |
| 📄 Pictures 🛛 🖈            | SETUP                       |               | 5/4        | 4/2016 17:27                                | Applicatio  |
| 🌸 iCloud 照片 🖈             | SETUP                       |               | 18         | /2/2016 11:17                               | Configura   |
| 🦲 iCloud Drive 🖈 🗸        | <                           |               |            |                                             | >           |
| 6 items 👘 State: 🎎 Shared | 1                           |               |            |                                             |             |

12. 按「Next >」 Click "Next >"

| 0000     | Welcome to the Canon MF Scan Utility setup program. This program will<br>install Canon MF Scan Utility on your computer. |
|----------|----------------------------------------------------------------------------------------------------|
| 1100     | Exit all Windows program before running this setup program.                                                              |
| San Carl | Click [Cancel] to exit the setup program. Then exit all programs that are running.                                       |
|          |                                                                                                    |
|          | Next> Cancel                                                                                                    |

# 13. 按「Yes」

Click "Yes"

| CANON SOFTWARE LICENSE AGREE                                                                                                    |                                                                                                    | ^ |
|----------------------------------------------------------------------------------------------------|----------------------------------------------------------------------------------------------------|---|
| IMPORTANT                                                                                                    |                                                                                                    |   |
| This is a legal agreement ("Agreement") bet<br>your use of Canon's software programs incl<br>thereof (the "SOFTWARE") for certain Can<br>peripherals (the "Products").                                | anon") and governing<br>any printed material<br>ers and multifunctional                                      |   |
| READ CAREFULLY AND UNDERSTAI<br>DESCRIBED IN THIS AGREEMENT BE<br>CLICKING THE BUTTON INDICATING<br>INSTALLING THE SOFTWARE, YOU A<br>CONDITIONS OF THIS AGREEMENT.<br>TERMS AND CONDITIONS OF THIS A | AND RESTRICTIONS<br>SOFTWARE. BY<br>STATED BELOW OR<br>THE TERMS AND<br>TO THE FOLLOW ING<br>E THE SOFTWARE. | ~ |
| you accept the agreement, click [Ye can Utility will be canceled.                                                                                                    | installation of Canon M                                                                                      | F |
| can Utility will be canceled.                                                                                                    |                                                                                                    |   |

Before installing the software programs, carefully read the license agreement below.

14. 按「Complete」 Click "Complete"

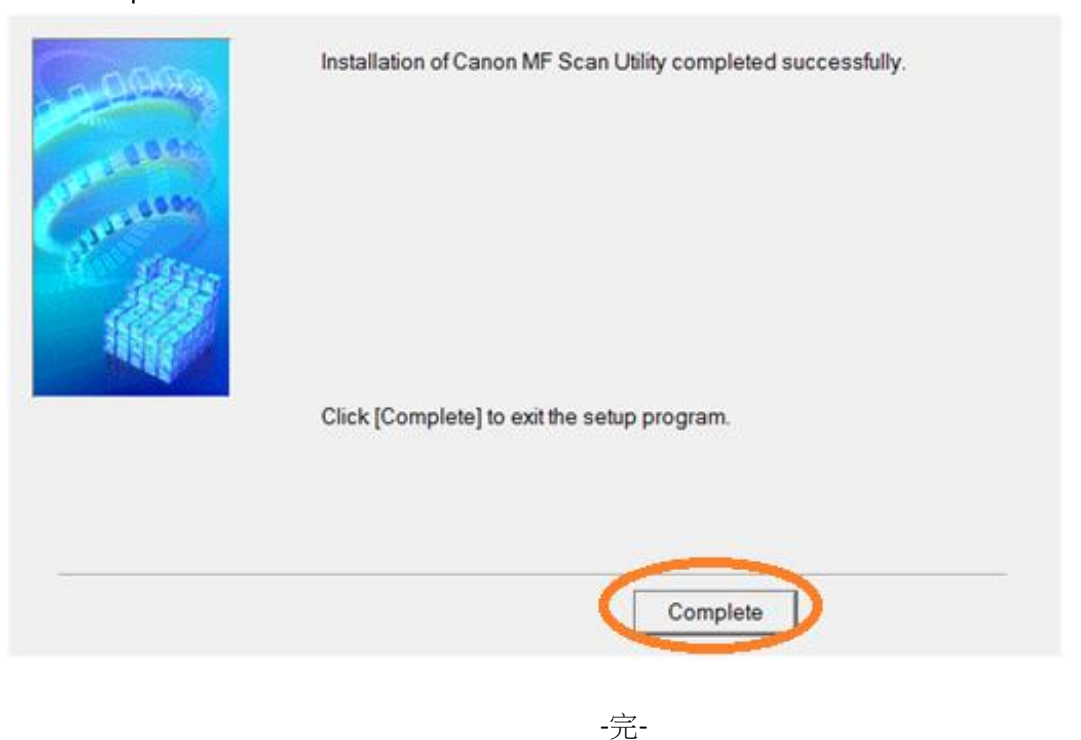

-End-